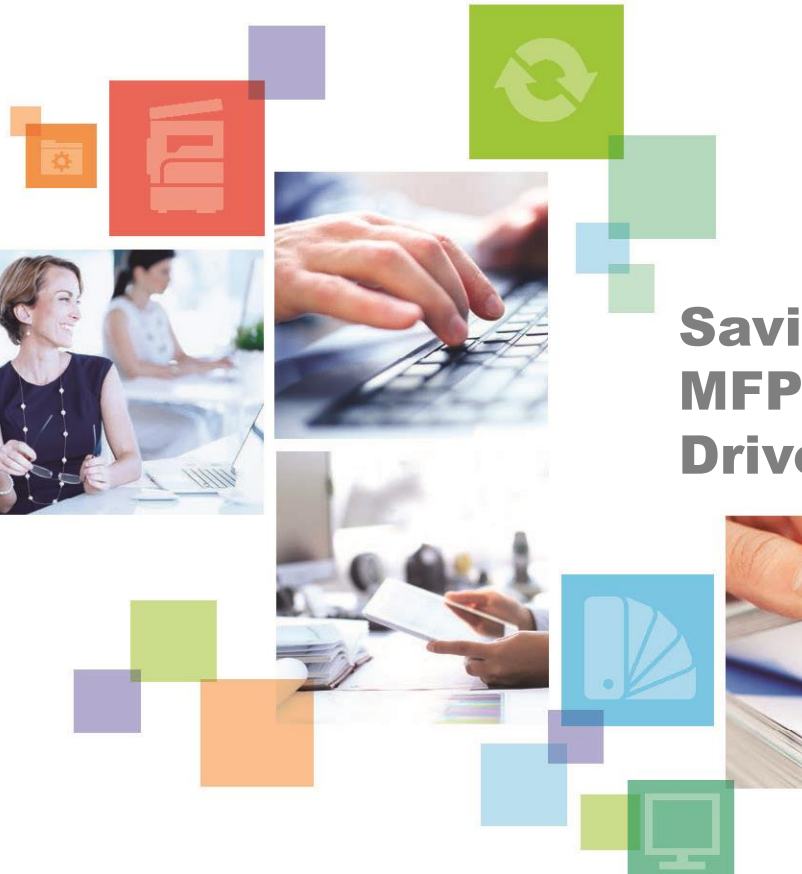

Savin/PaperCut MFP Control Panel and Print Driver Instructions

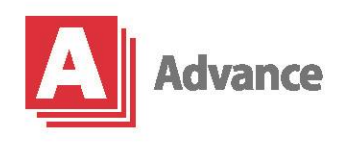

advancestuff.com

# **PaperCut Login Screen**

In order to use the machines, users will first need to log in to PaperCut, with either a proximity card, or their username and password.

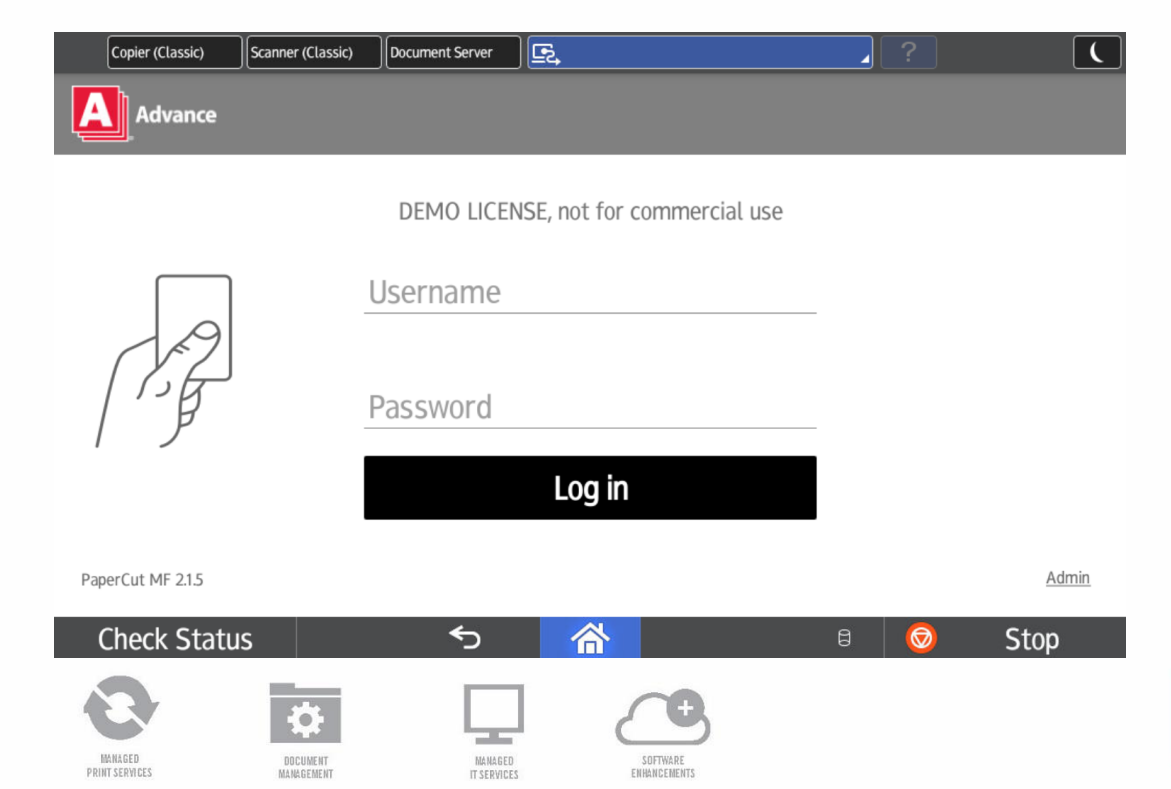

-

HARDWARE

PRINT

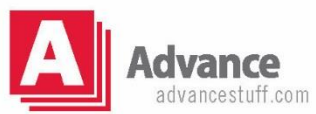

#### **PaperCut Jobs Screen**

Once logged in, users can choose to release held print jobs, use Savin MFP functions or Scan using PaperCut.

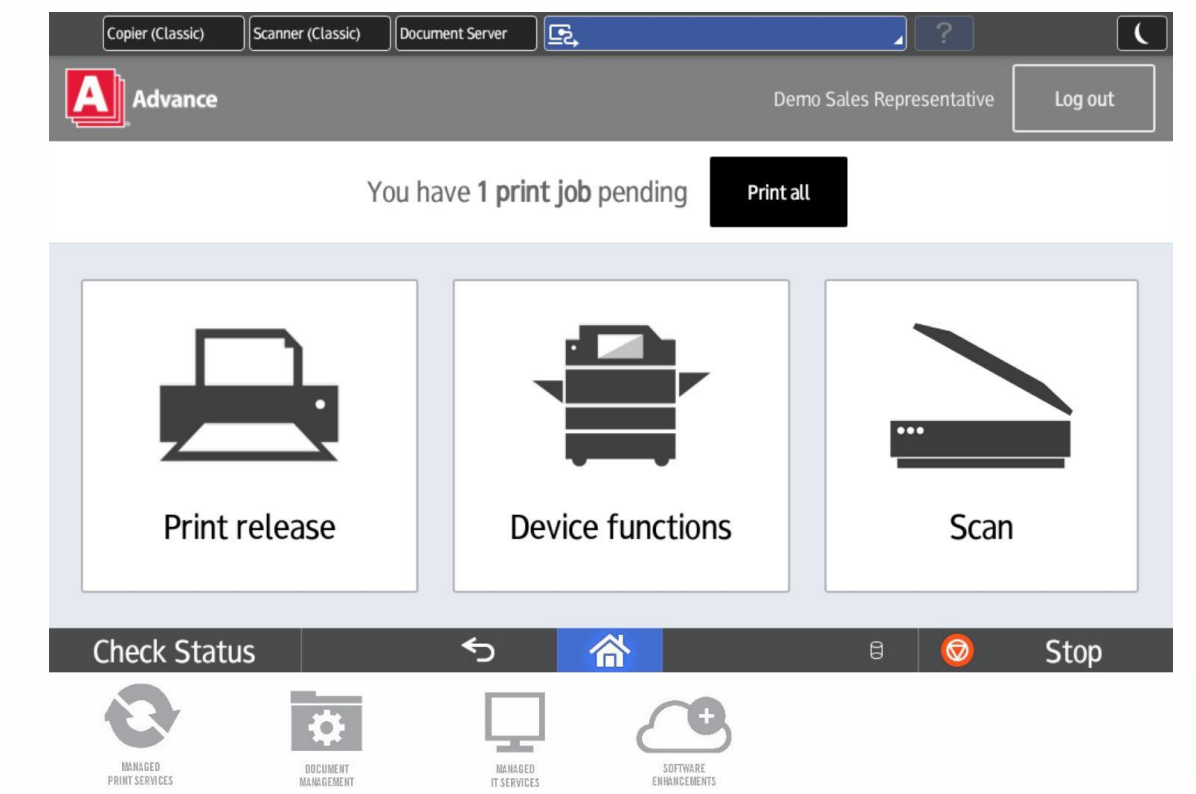

-

HARDWARE

PRINT

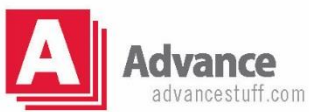

#### **PaperCut Print Release Screen**

In addition to being able to select the "Print all" button on the main PaperCut Jobs screen, users can select Print Release to individually print jobs, including the option to change settings, or to delete jobs.

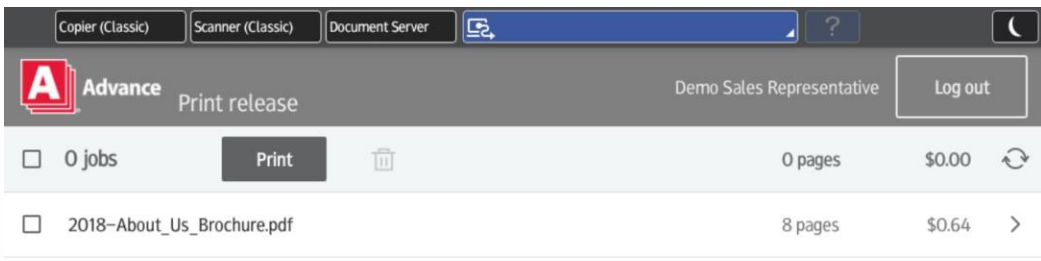

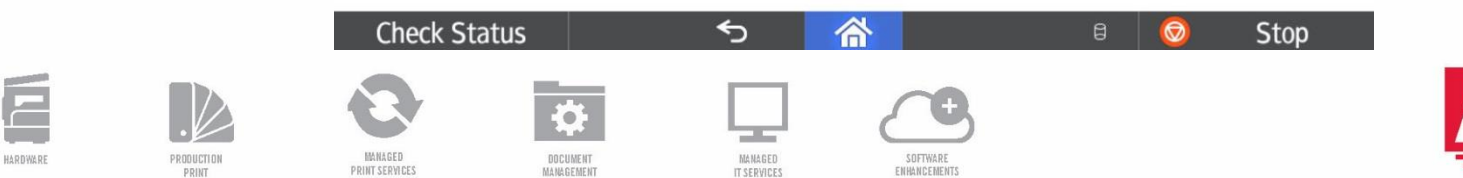

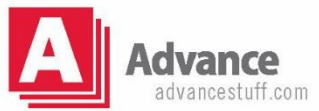

## **PaperCut Scan Screen**

# Scan destination options can include scanning to folder, email and the cloud. If scanning to the cloud, a one-time account sync is required.

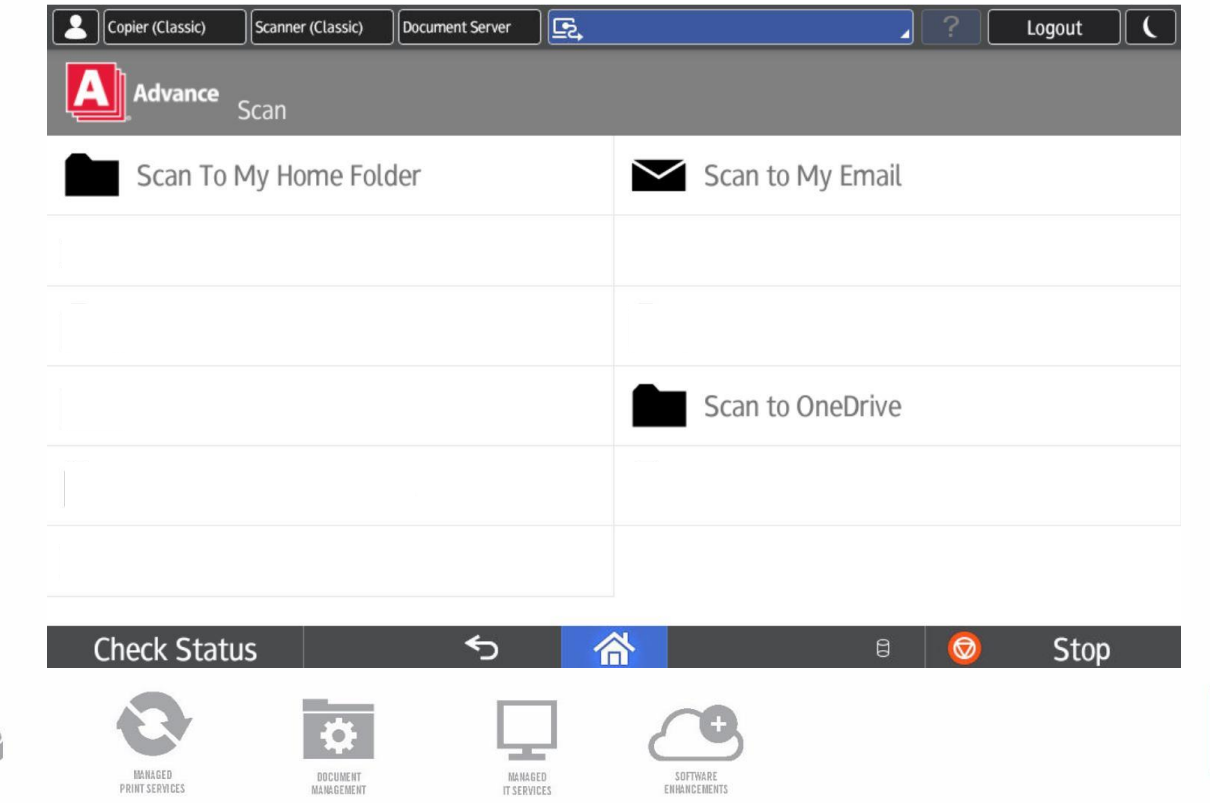

-

PRINT

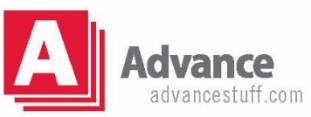

## **PaperCut Scan Screen**

Scan to My Email will already know the logged in user's email address. Subject, Filename and Settings can be changed.

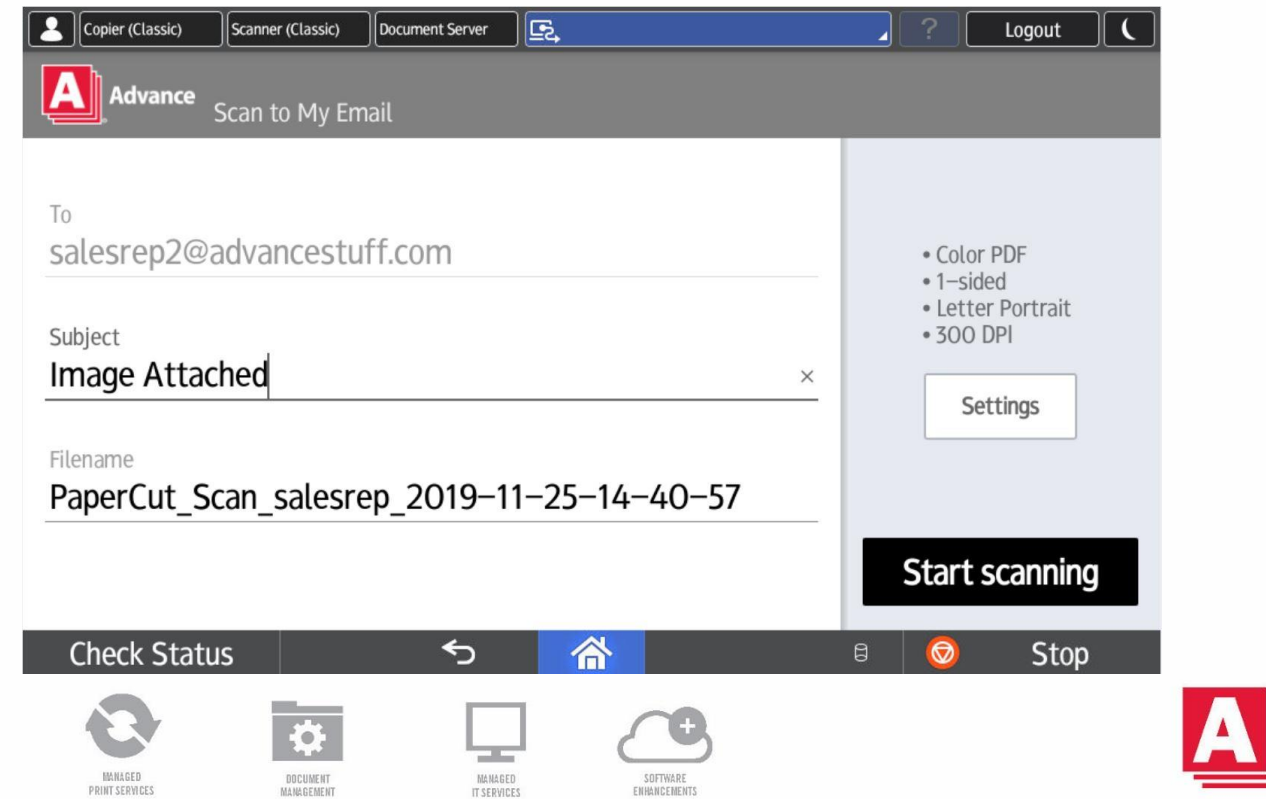

E

HARDWARE

PRINT

### **PaperCut Scan Screen**

# When scanning to OneDrive, scans will be stored in a folder called Scans for PaperCut MF, which will be created in the Apps folder.

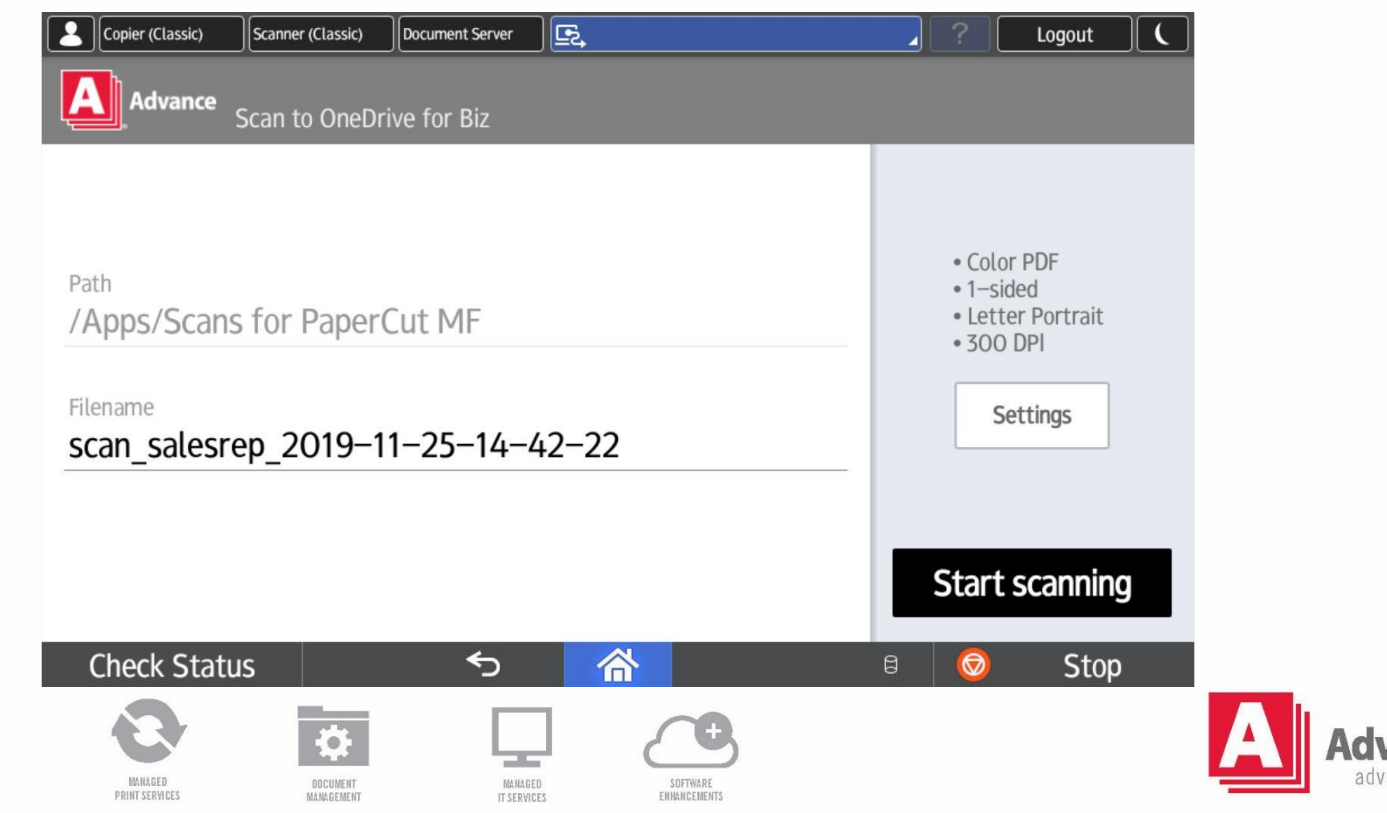

F

HARDWARE

DDINT

# **Savin Smart Operation Panel**

The Smart operation Panel consists of 5 total screens. The Home screen is the center screen, with the Quick Functions screen and the Administration screen to the left, and the New Functions screen and the Apps screen to the right.

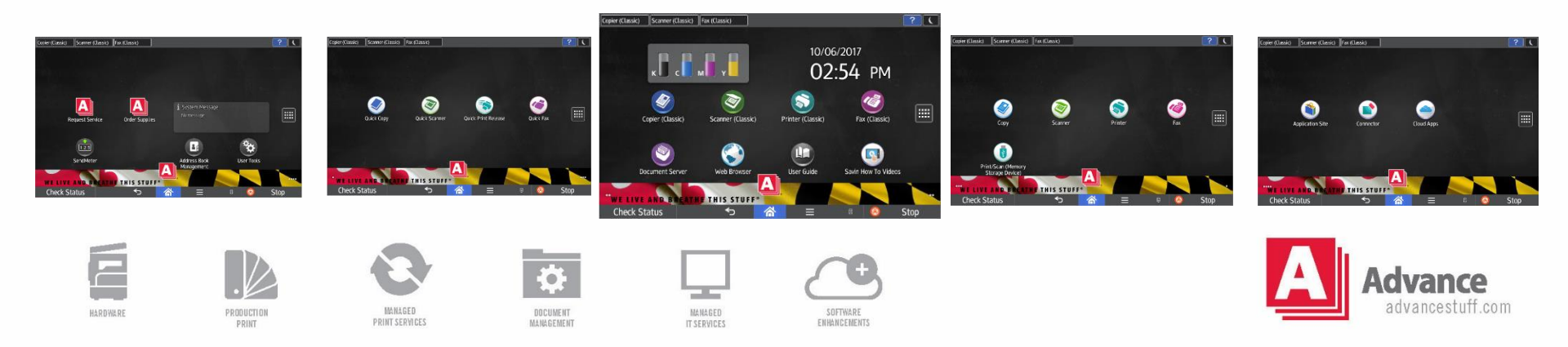

#### **Home Screen**

The Home screen contains the "Classic" function keys, which display the legacy Savin user interface.

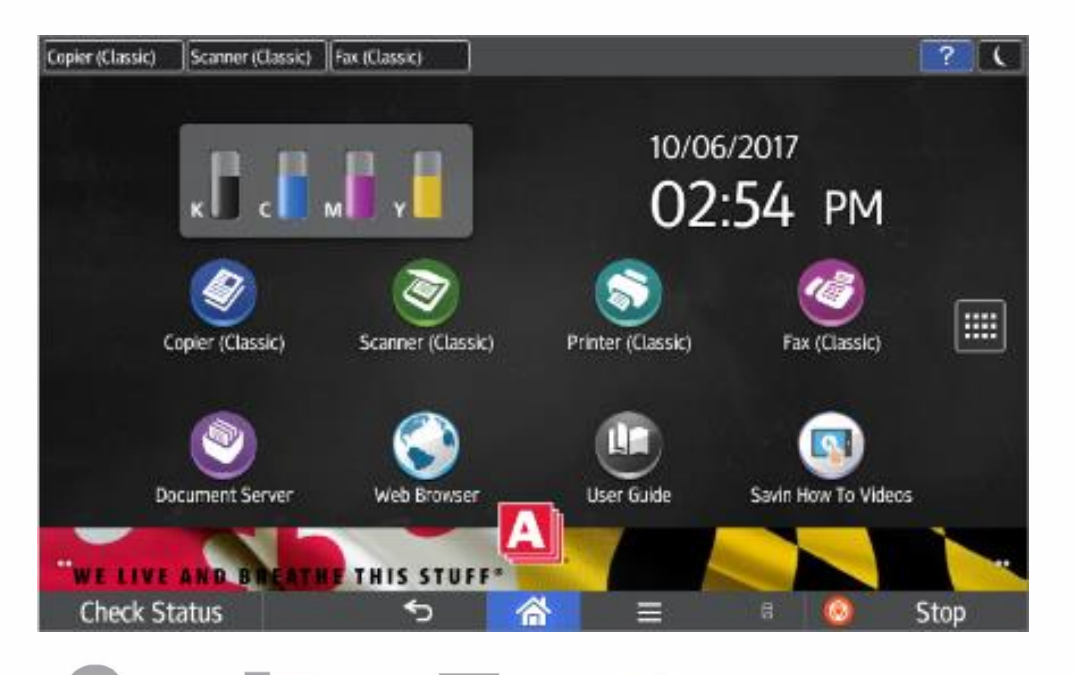

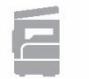

HARDWARE

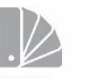

PRINT

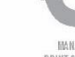

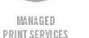

MANAGED

-0

DOCUMENT

MANAGEMENT

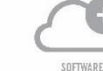

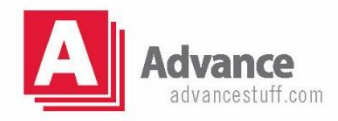

# **Copier (Classic)**

Displayed is the Copier (Classic) user interface with both duplex and staple selected:

| Copier (Classic) Scanner (Classic) Fax (Classic)                                                                                                    |                |           | ?        | C         |
|----------------------------------------------------------------------------------------------------|----------------|-----------|----------|-----------|
| Copier Store File Check N                                                                                                    | /lodes         | Res       | set      |           |
|                                                                                                    | <sup>™</sup> 0 | 1         | 2<br>ABC | 5<br>DEF  |
| Auto Color Select       Auto Paper       B½×11       B½×11       B½×14       11×17       B½×11                                                                         |                | 4<br>GHI  | 5 JKL (  | 5<br>MNO  |
| Black & White<br>Full Size Auto Reduce / Enlarge 81/2×14 11×17<br>93% 1009                                                                                             | 6              | 7<br>PORS | 8<br>TUV | )<br>wxyz |
| Text / Photo       1 sided*2 sided ToT       2 sided*2 sided*1 sided       1 sided*2 or p         Others       1 2 + 12       12 + 12       Create Margin       D Card | Сору           | ./*<br>[  |          | ‡         |
|                                                                                                    | Ē              |           |          | ору       |
| Image: Cover/Slip Sheet         Edit / Color         Dup./Combine/Series         Reduce / Edit                                                                         | nlarge         |           | Start    |           |
| Recall/Program/Change Program                                                                                                    | Scrn.          |           |          |           |
| Check Status 🕤 🗥 🖃 🗄                                                                                                    | ) (            | 0         | Stop     |           |
|                                                                                                    |                |           |          |           |

MANAGED

SOFTWARE

ENHANCEMENTS

-

HARDWARE

PRINT

MANAGED

PRINT SERVICES

DOCUMENT

MANAGEMENT

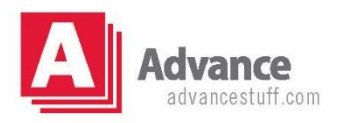

## Scanner (Classic)

Displayed is the Scanner (Classic) user interface, which shows where to manually enter email addresses, as well as, where to select stored addresses:

Copier (Classic) Scanner (Classic) Fax (Classic) ? || ( Scanner Scanned Files Status Check Modes Reset Store File 🔿 Ready Search Dest. Preview Itl. Dest. Memory  $\bigcirc$ 2 3 0 100% Set original and specify destination. ABC DEF Auto Color Select Folder Email 5 6 4 200 dpi Auto Detect Email Address: 0 GHL JKL) MNO Prg. Dest. 8 9 Scan Settings PORS TUV WXYZ Reg. No. Manual Entry Cc Recent To Bcc ./<del>X</del> # 0 ◀ Auto Density ▶ EF GH IJK LMN OPQ RST UVW XYZ Change Title requer 1 Sided Original 🛛 🗳 С Original Feed Type 🖪 🖪 Send File Type / Name Select Stored File Subject Recept. Notice Text Security Recall/Program/Change Program Interrupt mode Simplfied Scrn. 谷 Check Status ∽  $\equiv$ Stop

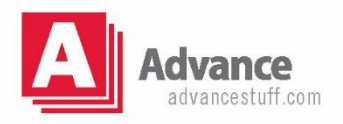

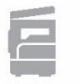

HARDWARE

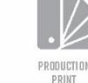

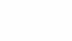

PRINT SERVICES

DOCUMEN MANAGEMENT

MANAGED

ENHANCEMENTS

## Fax (Classic)

Displayed is the Fax (Classic) user interface, which shows where to manually enter fax numbers, as well as, where to select stored destinations:

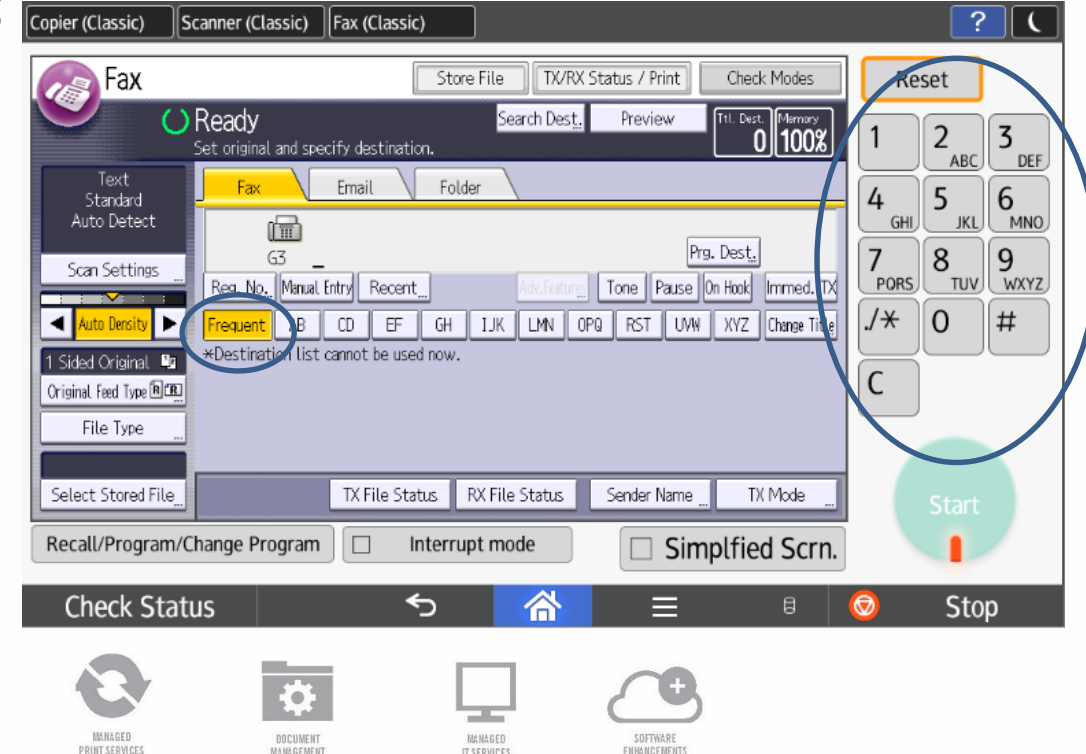

-

HARDWARE

PRINT

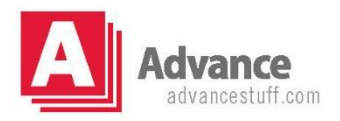

#### **Document Server**

Displayed is the Document Server user interface, which allows the storage of repetitive use documents into up to 200 folders, for the convenience of direct printing at the MFP:

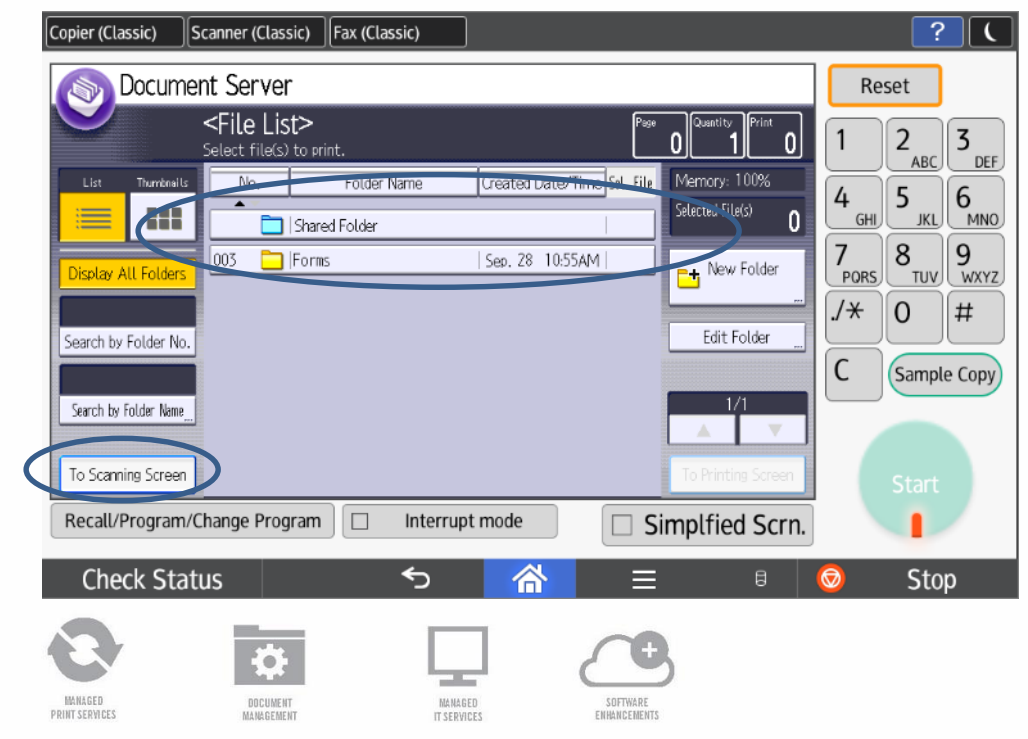

-

HARDWARE

DDINT

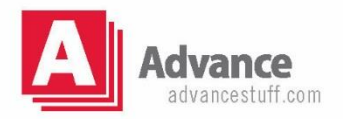

## **Quick Functions Screen**

The Quick functions screen contains the "Quick" function keys, which display a simplified user interface.

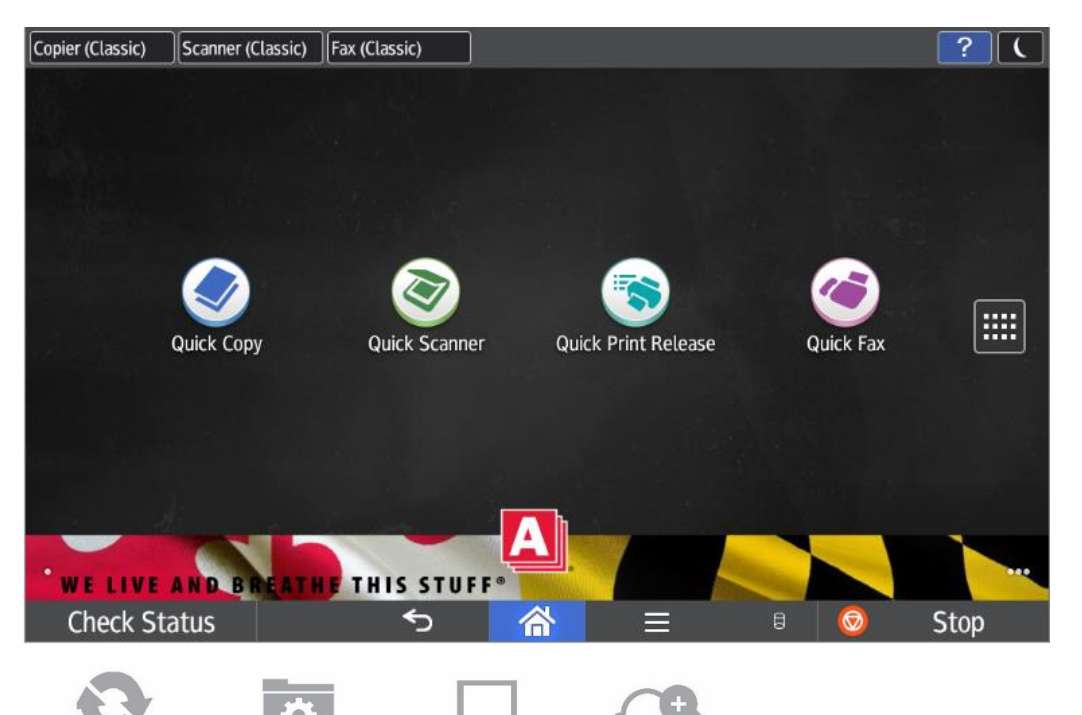

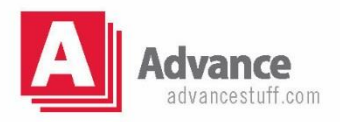

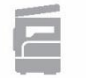

HARDWARE

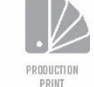

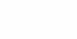

MANAGED PRINT SERVICES DOCUMENT MANAGEMENT MANAGED IT SERVICE

# **Quick Copy**

Displayed is the Quick Copy user interface with both duplex and staple selected:

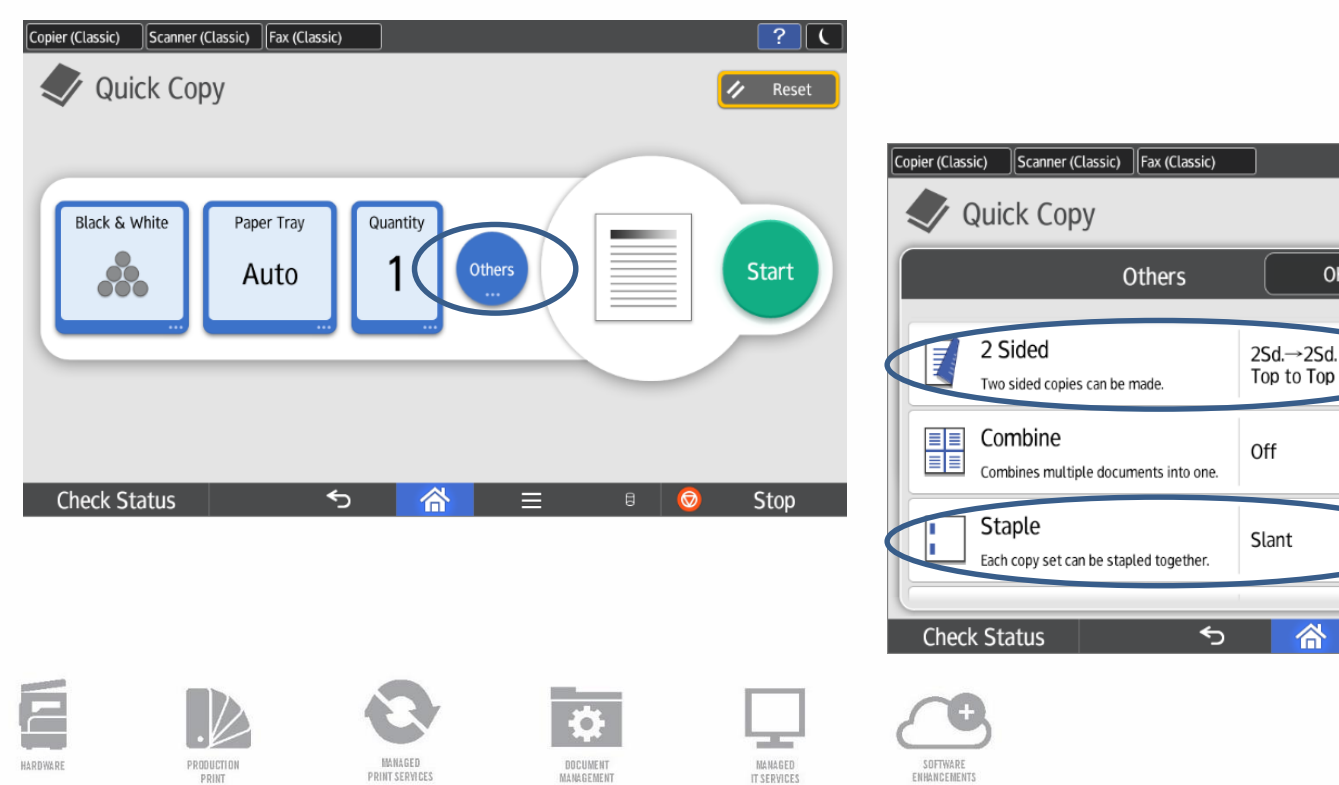

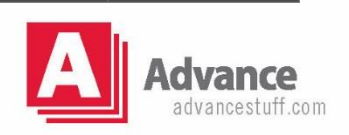

? (

Reset

Start

Stop

OK

合

#### **Quick Scanner**

Displayed is the Quick Scanner user interface with where to enter email destinations:

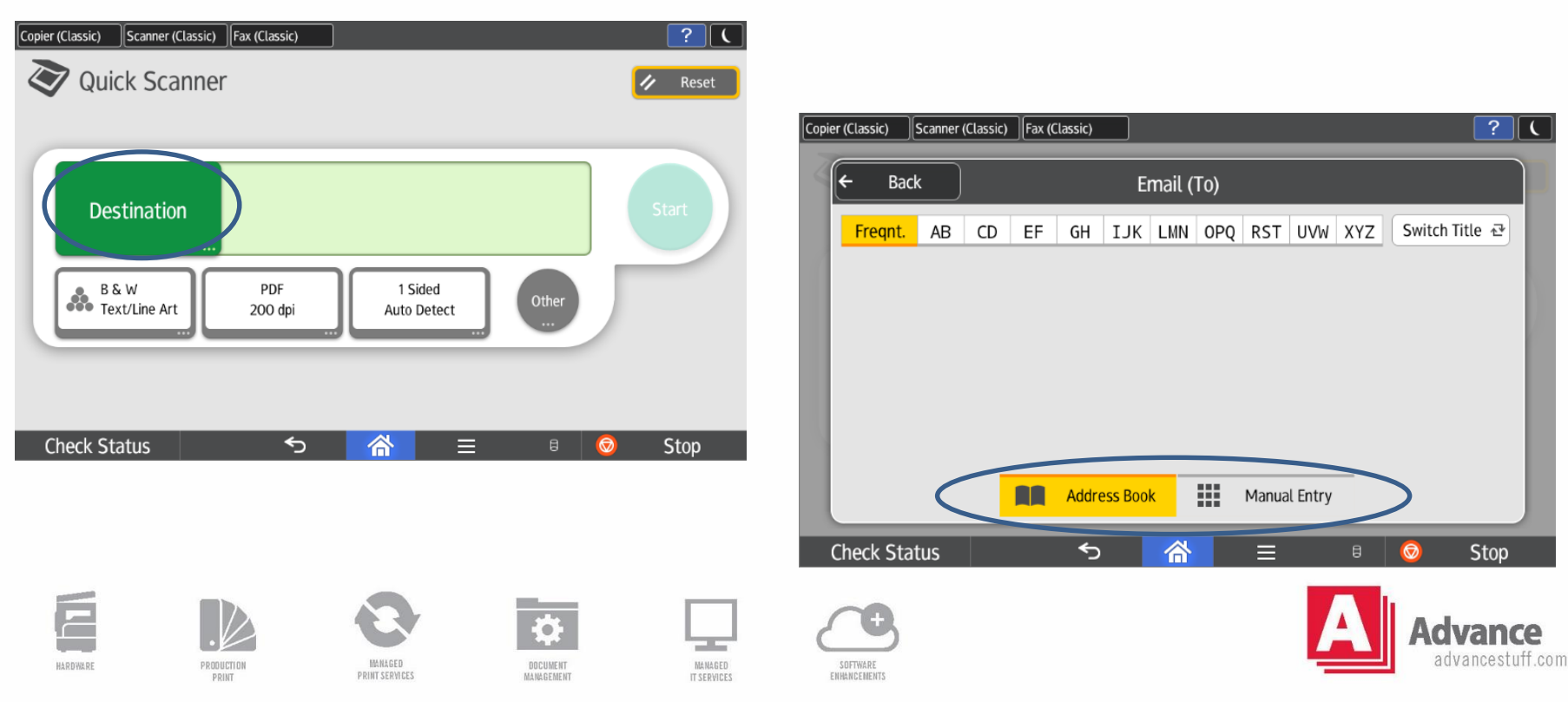

#### **Quick Fax**

Displayed is the Quick Fax user interface with where to enter fax destinations:

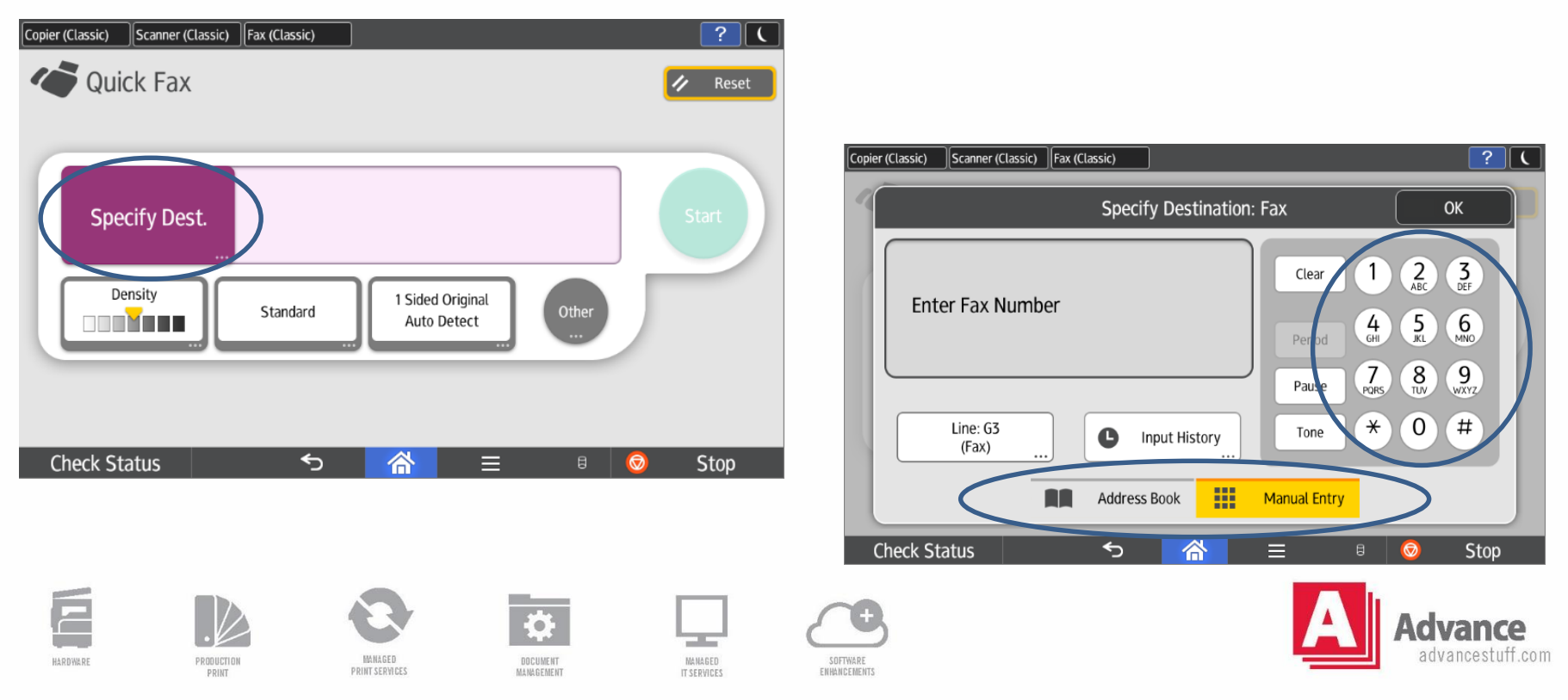

### **New Functions Screen**

The New functions screen contains the "New" function keys, which display a more modern user interface.

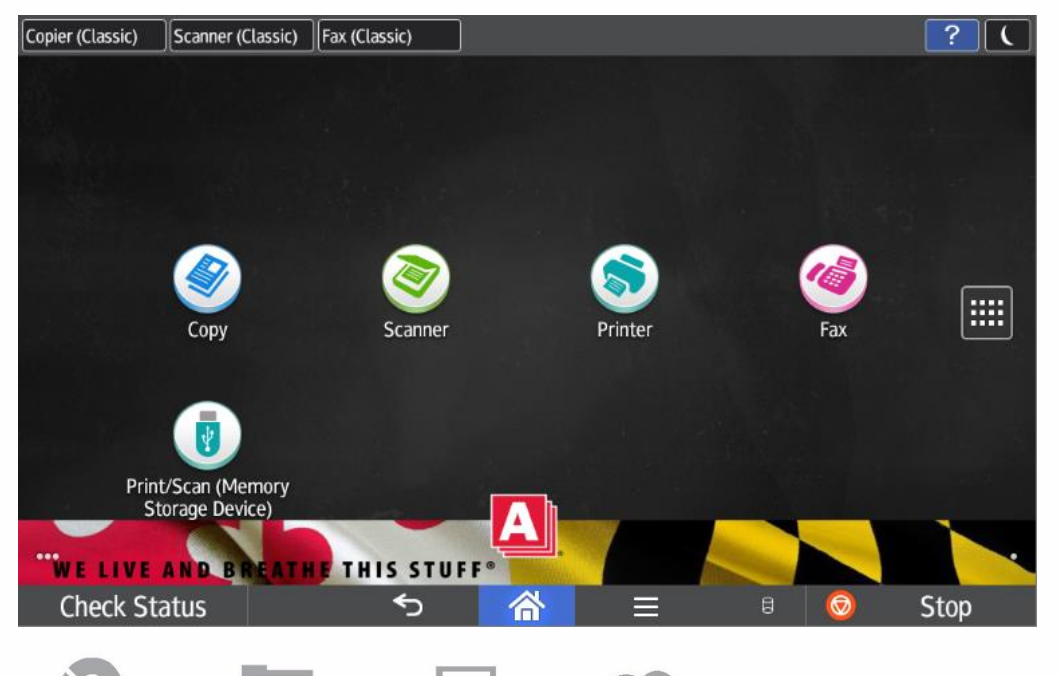

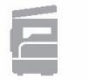

HARDWARE

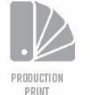

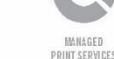

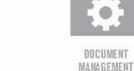

-

DOCUMENT

MANAGED

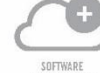

ENHANCEMENTS

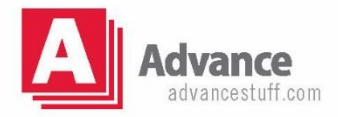

# **New Copy**

Displayed is the New Copy user interface with both duplex and staple selected:

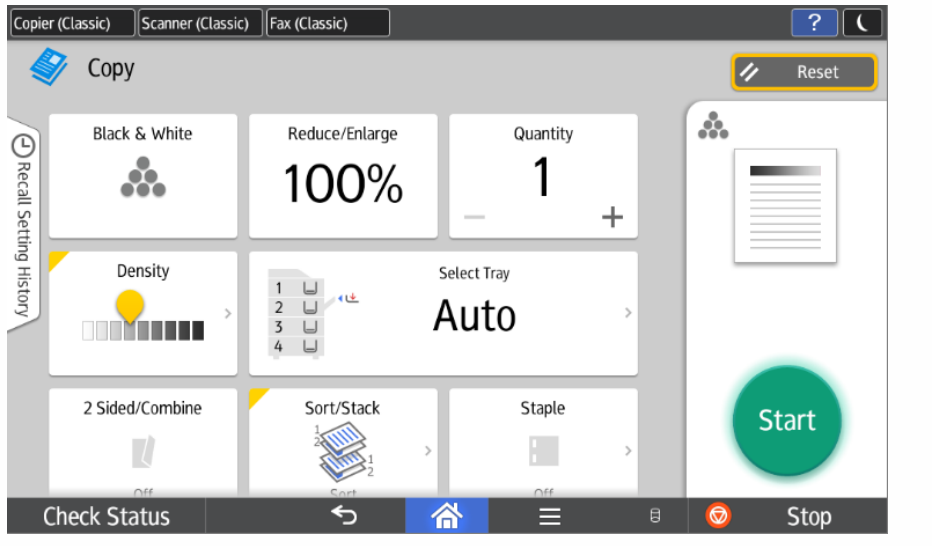

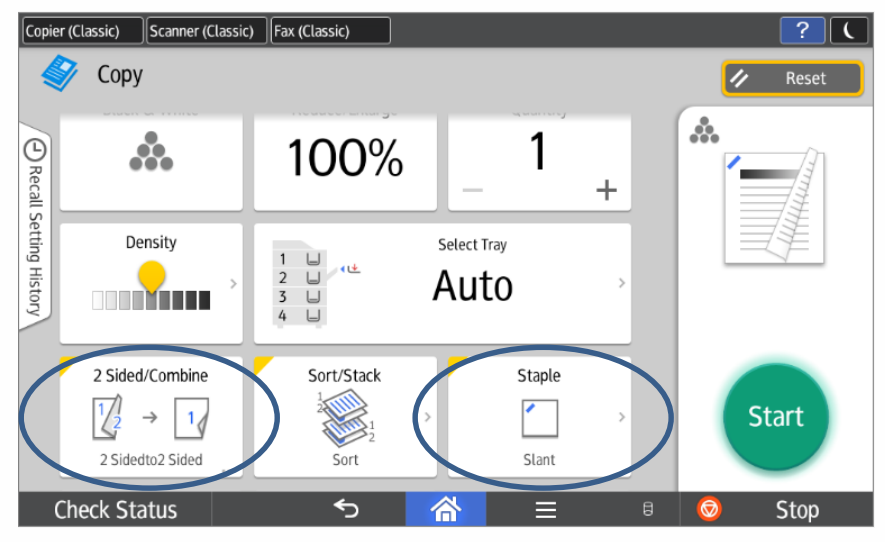

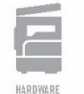

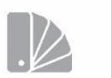

PRINT

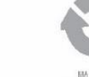

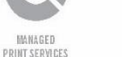

DOCUMENT MANAGEMENT

÷Ö+

MANAGED

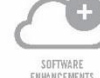

ENHANCEMENTS

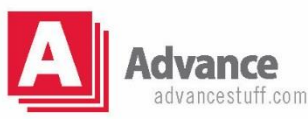

#### **New Scanner**

Displayed is the New Scanner user interface with where to enter email destinations:

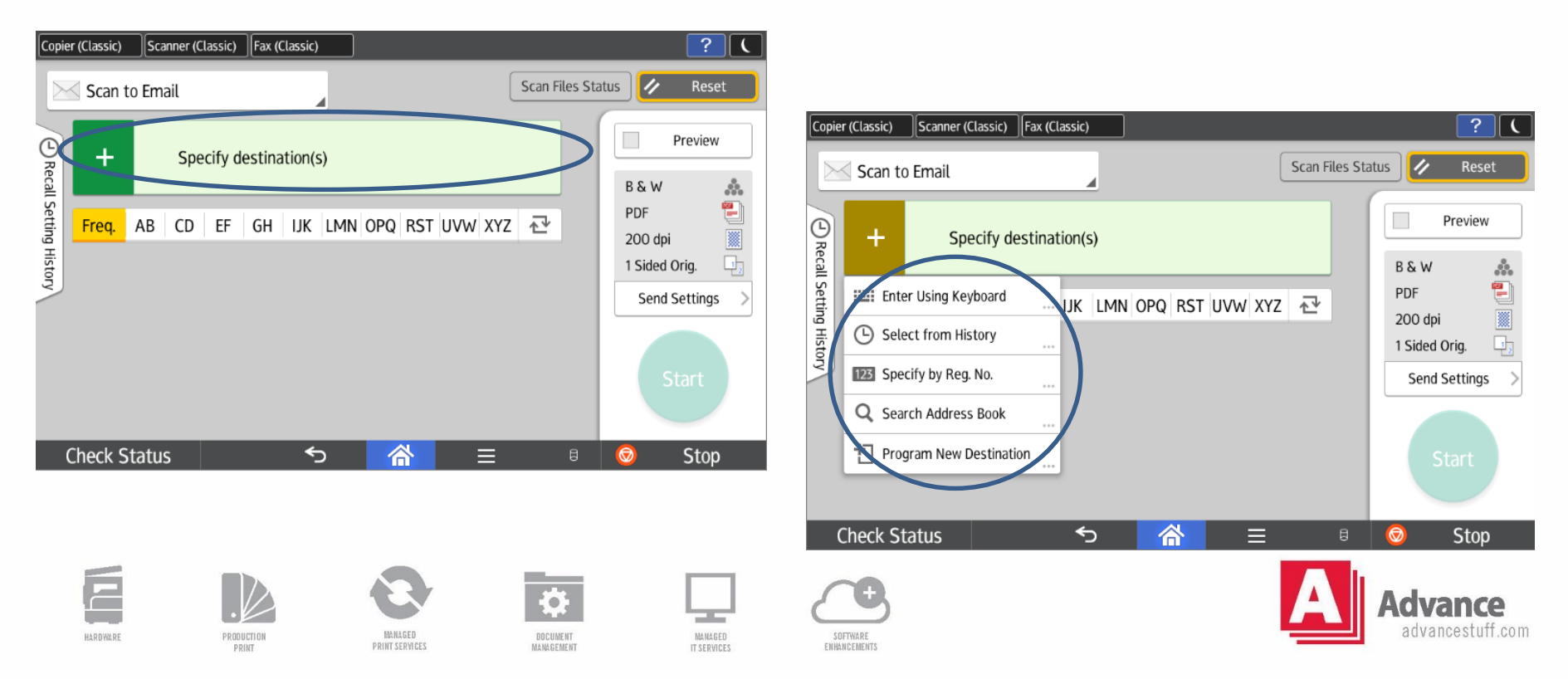

#### **New Fax**

Displayed is the New Fax user interface with where to enter fax destinations:

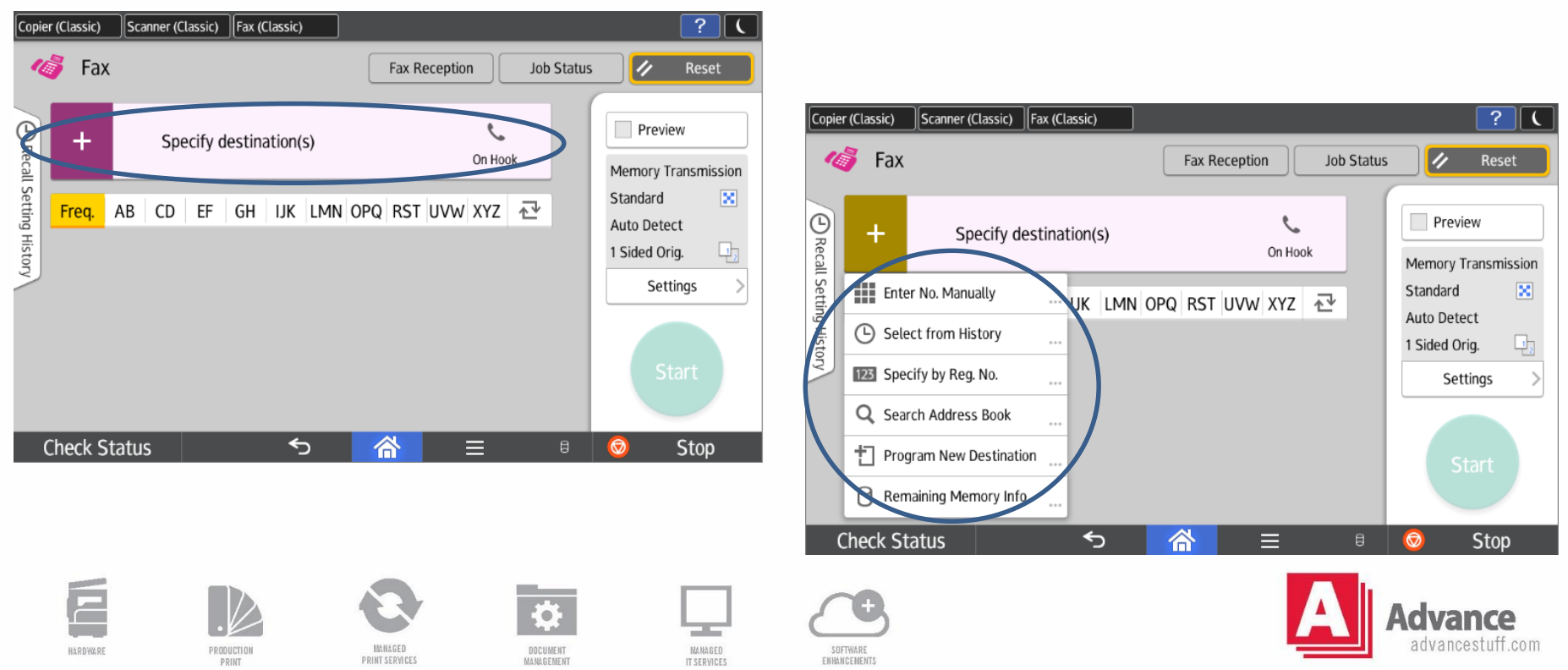

## **Administration Screen**

The Administration screen contains the MFP programming keys, as well as, shortcuts to the Advance webpage to order toner or to request service.

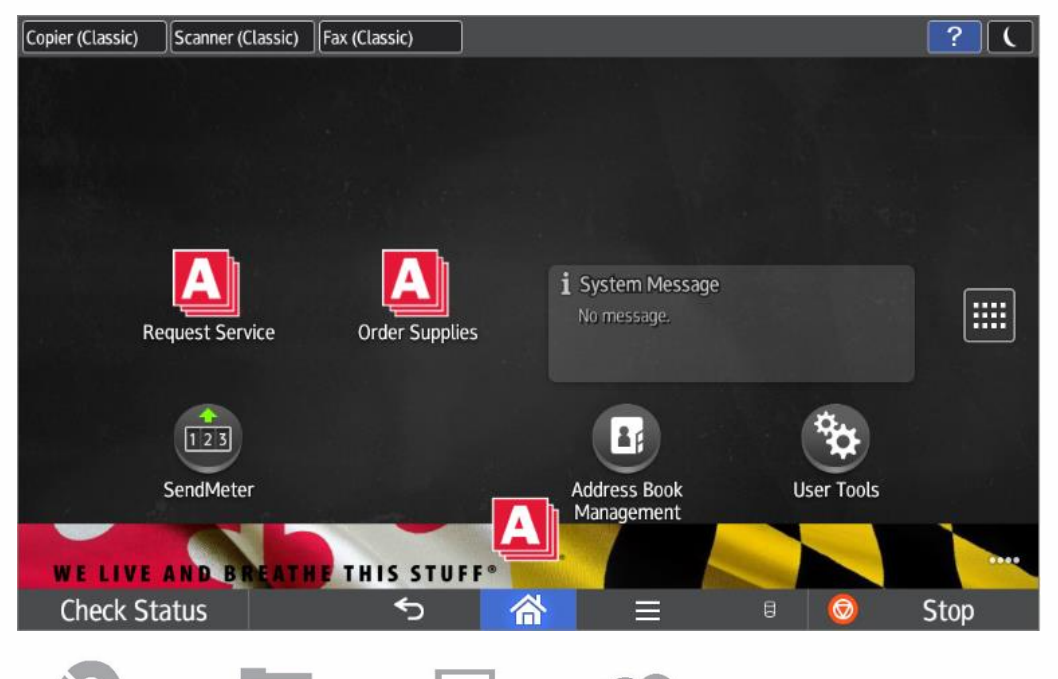

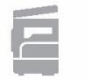

HARDWARE

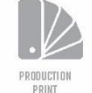

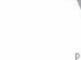

MANAGED PRINT SERVICES DOCUMENT MANAGEMENT MANAGED

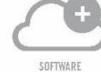

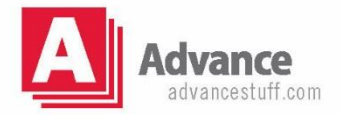

## **Apps Screen**

The Apps screen contains function keys to assist with workflow, such as mobile printing and scanning to the cloud. Additional apps can be downloaded and/or purchased from the Application Site.

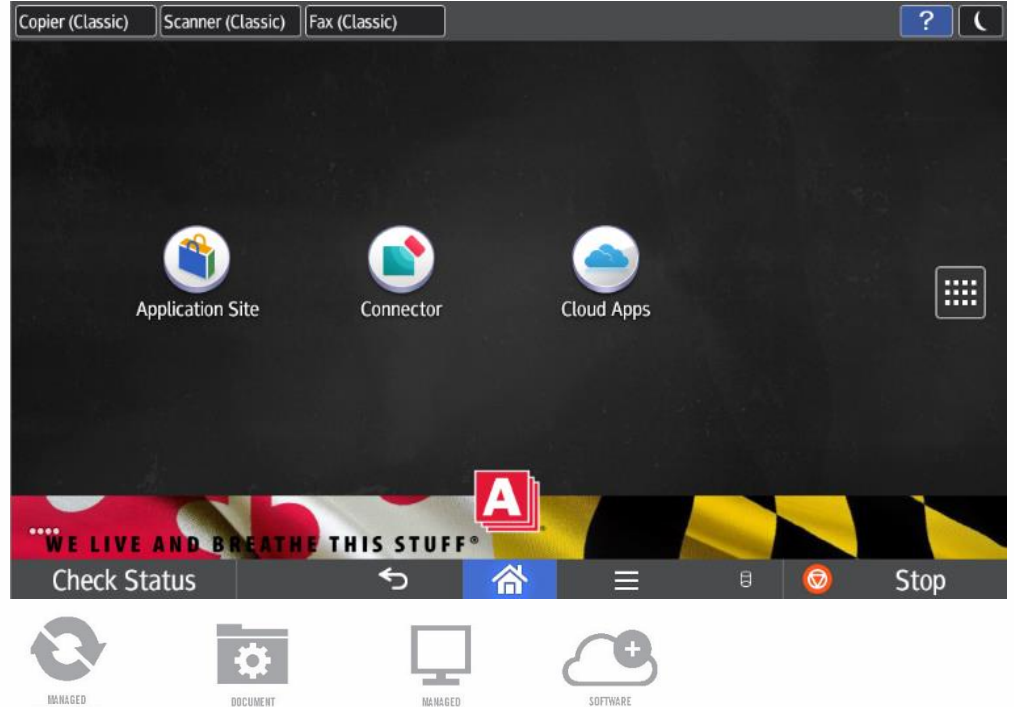

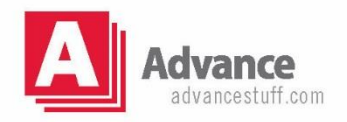

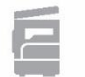

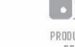

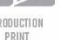

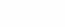

PRINT SERVICE.

MANAGEMENT

ENHANCEMENT

#### **Savin Print Driver**

Following is a screenshot of the Savin print driver. The two main tabs are the Frequently Used Settings and the Detailed Settings:

| requently Used Settings Detailed Set                                                                                                    | ettings Configuration/About |                         |                                          |
|----------------------------------------------------------------------------------------------------|-----------------------------|-------------------------|------------------------------------------|
| Current Setting                                                                                                    | One Click Preset List:      | Job Type:               |                                          |
| User Setting                                                                                                    | -                           | Normal Print            | V Details                                |
|                                                                                                    |                             | Document Size:          |                                          |
|                                                                                                    | Eastery Default             | Letter (8.5" x 11")     | ✓ Custom Paper Size                      |
|                                                                                                    | ractory berault             | 1                       | Orientation                              |
|                                                                                                    |                             | V Print On:             | O Portrait                               |
|                                                                                                    |                             | Same as Original Size   | C Landscape                              |
|                                                                                                    |                             | Paper Type:             | Input Tray:                              |
|                                                                                                    | 1 sided                     | I Plain & Recycled      | <ul> <li>Auto Tray Select</li> </ul>     |
|                                                                                                    |                             |                         |                                          |
|                                                                                                    |                             | Layout:                 | Page Order:                              |
|                                                                                                    | 1-+2                        | Off                     | ✓ ▶① Off                                 |
| Document Size:                                                                                                    |                             | 2 sided:                |                                          |
| Letter (8.5" x 11")<br>Print On:                                                                                                    | 2 on 1 (2 sided)            | Off                     | ~                                        |
| Same as Original Size                                                                                                    |                             | 011                     |                                          |
| Fit to Print Size                                                                                                    |                             | Booklet:                | Page Order:                              |
|                                                                                                    |                             | Off                     | ✓ ▶① □ □ □ □ □ □ □ □ □ □ □ □ □ □ □ □ □ □ |
|                                                                                                    |                             |                         |                                          |
|                                                                                                    | B & W (2 sided)             | Staple:                 | Punch:                                   |
| Settings Summary                                                                                                    |                             | <ol> <li>Off</li> </ol> | ~ (i) Off ~                              |
|                                                                                                    | Expand list >>              |                         |                                          |
| Register Current Settings                                                                                                    |                             | Color/Black and White:  | Copies:(1 to 999)                        |
|                                                                                                    | Manage                      | Se Color                | ✓ 1 ▼                                    |
|                                                                                                    |                             |                         | OK Cancel He                             |
|                                                                                                    |                             |                         |                                          |
|                                                                                                    |                             |                         |                                          |
|                                                                                                    |                             |                         |                                          |
| and the second second sec |                             | MARTA FATTURAT          |                                          |

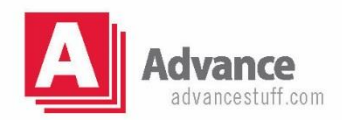

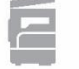

PRODUCT

## **Savin Print Driver**

In the Frequently Used Settings tab, basic job properties can be selected, such as duplex and staple, and repetitive job settings can be saved to the

One Click Preset list:

| Comment Contrino                     | 0         | ne Click Preset List: | Job Type:              |                          |                   |        |
|--------------------------------------|-----------|-----------------------|------------------------|--------------------------|-------------------|--------|
| User Setting                         | , [       |                       | Normal Print           |                          | V 🕨 Det           | tails  |
| _                                    |           |                       | Document Size:         |                          |                   |        |
| · · · · ·                            |           |                       | Letter (8.5" x 11")    | ~                        | Custom Paper Size |        |
|                                      |           | Factory Default       | 1                      | Ori                      | entation          |        |
|                                      |           |                       | V Print On:            |                          | OPortrait         |        |
|                                      |           |                       | Same as Original Size  | ~                        | Landscape         |        |
|                                      |           |                       | Paper Type:            | Input                    | Tray:             |        |
|                                      |           | 1 sided               | (i) Plain & Recycled   | <ul> <li>Auto</li> </ul> | Tray Select       | $\sim$ |
|                                      |           |                       | Layout:                | Page                     | Order:            |        |
|                                      |           |                       | Off                    | ✓ ▶ ①                    | Off               | ~      |
| De en ante di en a                   |           | <u>1+2</u>            |                        |                          |                   |        |
| Letter (8.5" x 11")                  |           | 2 on 1 (2 sided)      | 2 sided:               |                          |                   |        |
| Print On:<br>Same as Original Size   |           | 2 011 1 (2 3000)      | Long Edge Bind(Open    | to Left/Top)             | ~                 |        |
| Reduce/Enlarge:<br>Fit to Print Size |           | Booklet:              | Page                   | Order:                   |                   |        |
|                                      |           | ① Off                 | ~ ▶ⓓ 🗌                 | Open to Left/Top         | $\sim$            |        |
|                                      |           | B & W (2 sided)       | Staple:                | Pund                     | n:                |        |
| Settings Summa                       | ary       |                       | ① Top Left Slant       | ~ Ū                      | Off               | ~      |
|                                      |           | Expand list >>        | Color/Black and White: | Conir                    | es:(1 to 999)     |        |
| Register Current S                   | ettings 2 | Manage                | Color                  | ~ 1                      | ÷                 |        |
|                                      |           |                       |                        |                          | OK Cancel         | Help   |
|                                      |           |                       |                        | _                        |                   |        |
|                                      | _         | -                     | -                      |                          |                   |        |
| - <b>1</b>                           |           | 1 1                   | <b>1</b>               |                          |                   |        |

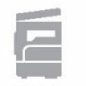

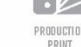

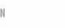

PRINT SERVICES

DOCUMENT

MANAGEMENT

MANAGED

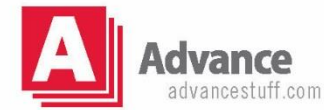

#### **Savin Print Driver**

The Detailed Settings tab has a center Menu column for all available choices, with options opening to the right:

| Settings Summary     Image: Settings Summary     Register Current Settings     Settings Summary     OK     Cancel     Marcel     Settings Summary     OK     Cancel     Marcel     Settings Summary     OK     Cancel     Marcel     Settings Summary     OK     Cancel     Marcel     Cancel     Marcel     Marcel     Settings Summary     OK     Cancel     Marcel     Cancel     Marcel     Settings Summary     OK                                                                                                    | Current Setting                                                                                                    | Menu:                                                                                                    |                                                                                                    |                              |                  |
|----------------------------------------------------------------------------------------------------|----------------------------------------------------------------------------------------------------|----------------------------------------------------------------------------------------------------|----------------------------------------------------------------------------------------------------|------------------------------|------------------|
| Basic       Orientation       Color/Black and White:         Paper       Cover/Slip/Designate       Color/Black and White:         Octuation       Output Settings       Color         Output Settings       Rotate by 180 Degrees       Color         Operative:       Print Quality:Standard       Color/Black and White:       Color         Document Size:       Color       Color       Color         Detroit (6.5 x 11)       Print Quality:Standard       Document Size:       Color         Letter (8.5 x 11)       Custom Paper Size       Reduce/Enlarge:       Etter (8.5 x 11)         Print On:       Same as Original Size       Print Size       Zoom:         Reduce/Enlarge:       Print On:       Fit to Paper:         Print On:       Same as Original Size       Prompt User         Settings Summary       Register Current Settings       Otiginal Size       Prompt User | User Setting                                                                                                    | Job Setup                                                                                                    | Basic                                                                                                |                              | Restore Defaults |
| Letter (8.5° x 11°)<br>Print On:<br>Settings Summary<br>Register Current Settings<br>CK Cancel Help                                                                                                    | Document Size:                                                                                                    | Basic Cover/Slip/Designate Cover/Slip/Designate Cover/Slip/Designate Cover/Slip/Designate Cover/Slip/Designate Cover/Slip/Designate Cover/Slip/Designate Print Quality:Standard Print Quality:Advanced Cover Cover Cove | Orientation  Orientation  Orientation  Orientation  Orientation  Landscape  Copies: (1 to 999)       | Color/ Black and             | d White:         |
| Register Current Settings OK Cancel Help                                                                                                    | Letter (8.5" x 11")<br>Print On:<br>Same as Original Size<br>Reduce/Enlarge:<br>Fit to Print Size<br>Settings Summary |                                                                                                    | Fit to Print Size       Zoom:<br>(25 to 400%)       100        Print On:       Same as Original Size | Fit to Paper:<br>Prompt User |                  |
|                                                                                                    | Register Current Settings                                                                                             |                                                                                                    |                                                                                                    | OK                           | Cancel Help      |

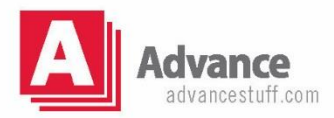

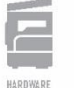

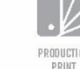

MANAGED PRINT SERVICES

DOCUMENT MANAGEMENT MANAGED IT SERVICE

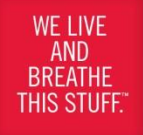

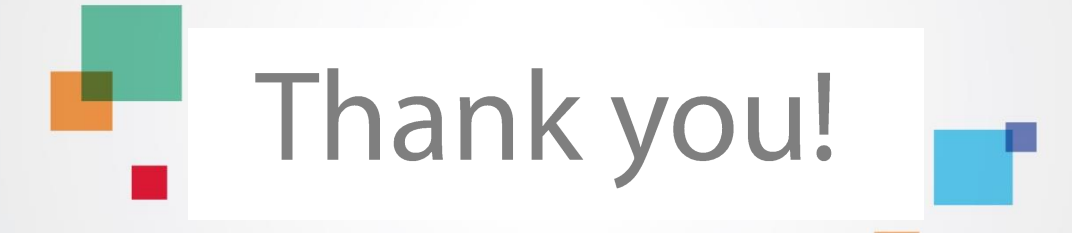

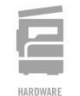

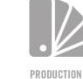

PRINT

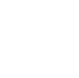

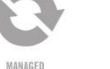

PRINT SERVICES

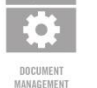

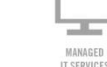

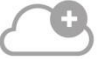

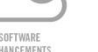

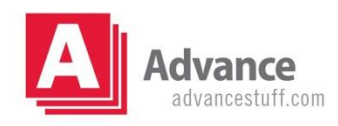